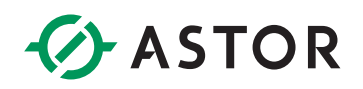

# Konfiguracja obsługi modułów szeregowych w oddalonych węzłach Emerson PACSystem RX3i PROFINET IO

Konfiguracja komunikacji z modułem IC695CMM004 podłączonym w oddalonej kasecie

## POTRZEBNE KOMPONENTY

Do konfiguracji działającej sieci, konieczne są moduły o ściśle określonych wersjach. Zgodnie z dokumentacją producenta, koniecznym jest korzystanie z następujących komponentów (lub nowszych):

| Nazwa                      | Minimalna wersja                                                                                                    |  |  |
|----------------------------|----------------------------------------------------------------------------------------------------|--|--|
| Controller                 | CPE330 Release 10.30 CPE400/CPL410 Release 10.30<br>CPE302/305/310 Release 10.30                                                                                              |  |  |
| PROFINET<br>Controller     | IC695PNC001-Bxxx Release 3.20                                                                                                    |  |  |
| PROFINET<br>Scanner        | PNS001-Bxxx/PNS101 Release 3.35                                                                                                    |  |  |
| RX3i backplane<br>hardware | C695CHS012-BAMP IC695CHS016-BAMP<br>IC695CHS012CA-BAMP IC695CHS016CA-BAMP<br>or<br>IC695CHS012-CA IC695CHS016-CA<br>IC695CHS012CA-CA IC695CHS016CA-CA<br>or<br>IC695CHS007-AA |  |  |
| Rx3i AC Power<br>Supply    | IC695PSA040H or IC695PSA140D                                                                                                    |  |  |
| Communication module       | IC695CMM002-EJ<br>IC695CMM004-EJ                                                                                                    |  |  |
| Programmer<br>software     | PAC Machine Edition version 10.0                                                                                                    |  |  |
| GSDML Version              | GSDML-V2.3-IntelligentPlatformsLLC-RX3iPNS-20210817                                                                                                    |  |  |

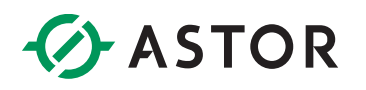

## PRZYKŁADOWA KONFIGURACJA HARDWARE'U W PAC MACHINE EDITION 10

W celu nawiązania połączenia z modułem CMM004, kluczowym jest utworzenie poprawnej konfiguracji sprzętu. W tym przykładzie wykorzystano następujące komponenty:

W kasecie głównej (IC695CH007):

- Źródło zasilania IC695PSD040
- Sterownik ICE695CPE330 (wersja 10.30)
- PROFINET Controller ICE695PNC001-BCBC (wersja 3.20)

W kasecie oddalonej (IC695CH007):

- Źródło zasilania IC695PSD040
- PROFINET Scanner ICE695PNS101-ADAC (wersja 3.35)
- Moduł komunikacyjny IC695CMM004-FX (wersja 2.10)

Konfiguracje należy wykonać w następujący sposób:

- 1. Uruchom program PAC Machine Edition 10.
- Przejdź do zakładki New Project, wprowadź nazwę projektu np. Conf\_CMM004 oraz wybierz odpowiedni template, w tym przypadku to PACSystems RX3i z kategorii PACSystems Templates.

| Enter a name for the new project:<br>Select a folder: | Conf_CMM004<br>My Computer               | • | +                | Create Project<br>Create a new project using the<br>selected template, or default if no<br>template is selected |
|-------------------------------------------------------|------------------------------------------|---|------------------|----------------------------------------------------------------------------------------------------|
| Default Template:                                     | GE Intelligent Platforms PACSystems RX3i |   |                  |                                                                                                    |
| Template Category:                                    | PACSystems Templates                     | • | $\frown \bullet$ | SatTamplata                                                                                                    |
| Template:                                             | P&CSystems RX3                           | - |                  | Set the default template to use for                                                                             |

- 3. W nawigatorze projektu należy odnaleźć sekcje Hardware Configuration->Rack 0. Można teraz przystąpić do konfiguracji hardware'u kasety głównej.
- 4. Prawym przyciskiem myszy, kliknij na Rack 0 oraz wybierz opcje Replace Rack. W oknie Catalog wybierz IC695CHS007 oraz wciśnij OK.

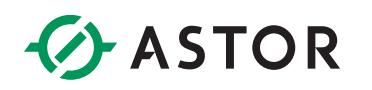

| 🗄 🎆 Hardware | Configuration        | Catalog                                                                            | ×      |
|--------------|----------------------|------------------------------------------------------------------------------------|--------|
| Rack 0       | (IC695CHS012)        | Racks                                                                              |        |
| - <b>9.</b>  | Clear Rack           |                                                                                    | ОК     |
|              | Replace Rack         | Catalog Number Description                                                         | Cancel |
|              |                      | IC695CHS007 7 Slot Universal Backplane                                             |        |
| -1<br>n      | Properties Alt+Enter | IC695CHS012 12 Slot Universal Backplane<br>IC695CHS016 16 Slot Universal Backplane |        |

| 🖻 🎆 Hardw    | are Configuration *              |
|--------------|----------------------------------|
| 🗄 🚻 Rad      | ck 0 (IC695CHS007) *             |
| - <b>1</b> . | Slot 0 (IC695PSD040) *           |
|              | Slot 1 (IC695CPE330) *           |
|              | 🚜 Ethernet [Using LAN 1 and 2] * |
|              | PROFINET Controller [Disabled] * |
| -1           | Slot 2 (Used With Slot 1)        |
| 0            | Slot 3 ()                        |
| 0            | Slot 4 ()                        |
|              | Slot 5 ()                        |
| -1           | Slot 6 (IC695PNC001-Bxxx) *      |

Przy dodawaniu kontrolera PROFINET należy utworzyć nowy LAN.

- 6. Po konfiguracji kasety głównej można przejść do konfiguracji kasety oddalonej. **Kliknij prawym przyciskiem myszy na moduł kontrolera PROFINET** i wybierz opcje **Add IO-Device.**
- W oknie PROFINET Device Catalog należy wybrać: Intelligent Platforms, LLC -> RX3iPNS-20210817-V2\_3-IntelligentPlatformsLLC -> 7-Slot (Slot 2) PACSystems RX3i Advanced PROFINET IO Scanner.

| ₩00-FINE I Device Catalog                ∴ ASTRAADA<br>⊕: DRV 20171110V2_32ASTRAADA<br>⊕: Grave and Election<br>⊕: AFS 201112014V2_26E<br>∰: AFS 201112014V2_26E | B)         PACmoslovPDC         SymPeduadancy 202105111V2_351 r A           B)         FACmoslovPDC         SymPeduadancy 20210511V2_351 r A           B)         FATIOM 20210101V2_331rtel/gene/BladmanLLC           B)         FATIOM 2021010117V2_30EIg           Cancel         B)         FACINES/NVFL 201117V2_30EIg           B)         FACINES/NVFL 201117V2_30EIg         FATIOM 20210117V2_30EIg           B)         FACINES/NVFL 201117V2_30EIg         FATIOM 20210117V2_30EIg           B)         FACINES/NVFL 201117V2_30EIg         FATIOM 20210117V2_30EIg           B)         FACINES/NVFL 201117V2_30EIg         FATIOM 20210117V2_30EIg           B)         FACINES/NVFL 201117V2_30EIg         FATIOM 20210117V2_30EIg           B)         FACINES/NVFL 2011017V2_30EIg         FATIOM 20210117V2_30EIg           B)         FACINES/NVFL 201017V2_30EIg         FATIOM 20101017V2_30EIg           B)         FACINES/NVFL 2010017V2_30EIg         FATIOM 20101017V2_30EIg           B)         FACINES/NVFL 2010017V2_30EIg         FATIOM 20101017V2_30EIg           B)         FATIOM 20101017V2_30EIg         FATIOM 20101017V2_30EIg           B)         FATIOM 20101017V2_30EIg         FATIOM 201010101010101010101010101010101010101 | ) Scanr<br>) Scanr<br>DFINET<br>Scanne<br>Scanne<br>Scanne<br>Scanne<br>Scanne |
|----------------------------------------------------------------------------------------------------|----------------------------------------------------------------------------------------------------|--------------------------------------------------------------------------------|
| - ## H.<br>- ##                                                                                                    | rdware Configuration *<br>Rack 0 (IC695CHS007) *<br>Jack Slot 0 (IC695PSD040) *                                                                                                    |                                                                                |
|                                                                                                    | Slot 1 (1C695CPE330) * Slot 2 (Used With Slot 1) Slot 3 () Slot 3 () Slot 4 ()                                                                                                    |                                                                                |
|                                                                                                    | Slot 4 0<br>Slot 5 0<br>Slot 6 (IC695PNC001-Bxxx) *                                                                                                    |                                                                                |
|                                                                                                    | ±¶ rx3i-pns (#1) [7-Slot (Slot 2) PACSystems RX3i Advanced PROFINET IO Scanner]                                                                                                    |                                                                                |

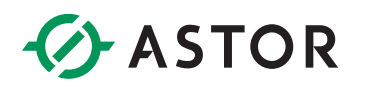

Jeżeli folder ten nie istnieje, koniecznym jest pobranie go ze strony Emersona oraz zaimportowanie poprzez wciśnięcie przycisku "Have GSDML…".

| 🔿 🕆 📥 > Ter                  | komputer > Pulpit > 41G2416-FW01-000-A8 >                      |                  | ✓ Č ,○ Prz       | eszukaj: 41G2416-FW01- |
|------------------------------|----------------------------------------------------------------|------------------|------------------|------------------------|
| Organizuj 👻 🛛 Nowy fol       | der                                                            |                  |                  | 🖽 💌 🛄                  |
| PLC-klient_HMI- ^            | Nazwa                                                          | Data modyfikacji | Тур              | Rozmiar                |
| <ul> <li>OneDrive</li> </ul> | GSDML-V2.3-IntelligentPlatformsLLC-RX3iPNS-20210817.zip        | 2022-06-10 10:46 | Folder skompreso | 5 254 KB               |
| Ten komputer                 |                                                                |                  |                  |                        |
| Dokumenty                    |                                                                |                  |                  |                        |
| Nazwi                        | pliku: GSDML-V2.3-IntelligentPlatformsLLC-RX3iPNS-20210817.zip |                  | ✓ GSDML F        | iles (GSDML*.xml;GSD   |

8. Kliknij prawym przyciskiem myszy na moduł rx3i-pns (#1) i wybierz opcje Change Module List....

| Location<br>0 | Content                    | Status | Discrete Input Module     Discrete Output Module     Discrete Output Module     Discrete Mande Module |
|---------------|----------------------------|--------|----------------------------------------------------------------------------------------------------|
| 2             | 7-Slot (Skot 2) PACSystems | Red    | (i) Analog Notale                                                                                     |
| 3             |                            |        | 11: Analog Maled Module                                                                               |
| 4             |                            | _      | Communications Module                                                                                 |
| 5             |                            | _      | Specialty Module                                                                                      |
| 6             |                            |        | () rend appy mode                                                                                     |
|               |                            |        |                                                                                                    |
|               |                            |        | Order Number                                                                                          |
|               |                            |        | Description                                                                                           |
|               |                            |        |                                                                                                    |
|               |                            |        |                                                                                                    |
|               |                            |        |                                                                                                    |
|               |                            |        |                                                                                                    |

9. Do listy modułów dodaj źródło zasilania oraz moduł komunikacyjny CMM04 oraz wciśnij OK.

| Change Mod                               | nange Module List - nx3i-pns (#1) [7-Slot (Slot 2) PACSystems RX3i Advanced PROFINET IO Scanner] *                                                                                        |                         |                                                                              |  |  |  |
|------------------------------------------|----------------------------------------------------------------------------------------------------|-------------------------|------------------------------------------------------------------------------|--|--|--|
| New module<br>Modules can<br>Modules can | s can be added by dragging a module from the list of available modu<br>be moved by dragging them to an empty row.<br>be copied by dragging them to an empty row while holding the Ctrl ke | iles on the<br>ey down. | right to an empty row.                                                       |  |  |  |
| Location /                               | Content                                                                                                    | Status                  | . Analog Mixed Module                                                        |  |  |  |
| 0                                        | IC695PSD040: 24VDC 40W Power Supply (1-slot)                                                                                                    | New                     | High Speed Counter Module                                                    |  |  |  |
| 1                                        |                                                                                                    |                         | E Communications Module                                                      |  |  |  |
| -                                        |                                                                                                    |                         | <ul> <li>IC695CMM002: RX3i Serial Communications Module (2 ports)</li> </ul> |  |  |  |
| 2                                        | 7-Slot (Slot 2) PACSystems RX3i Advanced PROFINET IO Scanner                                                                                                    | Fixed                   | <ul> <li>IC695CMM004: RX3i Serial Communications Module (4 ports)</li> </ul> |  |  |  |
| 3                                        |                                                                                                    |                         | Specialty Module                                                             |  |  |  |
| 4                                        |                                                                                                    |                         | CC05EPS A040: 120/240V/AC_125V/DC_40W/ Power Supply /2 elet)                 |  |  |  |
|                                          |                                                                                                    |                         | IC695PSA040: 120/240VAC, 125VDC 40VV Power Supply (2stot)                    |  |  |  |
| 5                                        |                                                                                                    |                         | - IC695PSD040: 24/DC 40W Power Supply (2-siot)                               |  |  |  |
| 6                                        | IC695CMM004: RX3i Serial Communications Module (4 ports)                                                                                                    | New                     | - IC695PSD140: Multifunctional 24VDC 40W Power Supply (1-slot)               |  |  |  |
|                                          |                                                                                                    |                         | - IC695PSD180: Multifunctional 24VDC 80W Power Supply (1-slot)               |  |  |  |
| Í .                                      |                                                                                                    |                         |                                                                              |  |  |  |

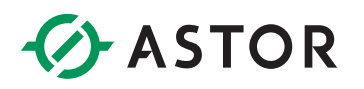

Końcowa konfiguracja sprzętu w programie powinna wyglądać następująco:

| 🗄 🎆 Hardw  | are Configuration                                                              |
|------------|--------------------------------------------------------------------------------|
| 🖃 🎆 Rad    | k 0 (IC695CHS007)                                                              |
| <b>1</b> - | Slot 0 (IC695PSD040)                                                           |
| ÷¶         | Slot 1 (IC695CPE330)                                                           |
| -1         | Slot 2 (Used With Slot 1)                                                      |
| 0          | Slot 3 ()                                                                      |
| 1          | Slot 4 ()                                                                      |
| 1          | Slot 5 ()                                                                      |
| ė <b>9</b> | Slot 6 (IC695PNC001-Bxxx)                                                      |
|            | 🗊 rx3i-pns (#1) [7-Slot (Slot 2) PACSystems RX3i Advanced PROFINET IO Scanner] |
|            | I Slot 0 (IC695PSD040: 24VDC 40W Power Supply (1-slot))                        |
|            | I Slot 2 (7-Slot (Slot 2) PACSystems RX3i Advanced PROFINET IO Scanner)        |
|            | Slot 6 (IC695CMM004: RX3i Serial Communications Module (4 ports))              |

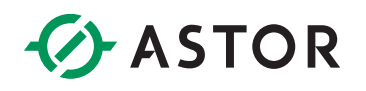

# KONFIGURACJA POSZCZEGÓLNYCH MODUŁÓW

#### **Profinet Controller – PNC001**

Po kliknięciu na moduł, w oknie Inspector, należy odszukać sekcje:

- **Network Identification** i określić **IP Address** np. 192.168.0.1 (zaleca się wybranie innej podsieci niż ta która jest wykorzystywana do komunikacji komputera ze sterownikiem)

- LAN i upewnić się że IP Auto-Assign Range Lower/Upper Limit są w tej samej podsieci co adres podany powyżej np. 192.168.0.1 oraz 192.168.0.254.

| Catalog Number                   | IC695PNC001-Bxxx                 |  |
|----------------------------------|----------------------------------|--|
| Description                      | RX3i PROFINET Controller (2 SFP) |  |
| Reference Address 1              | %100113                          |  |
| Variable Mode                    | False                            |  |
| Catalog Version                  | 4                                |  |
| Reference Variable               | <none></none>                    |  |
| Network Identification           |                                  |  |
| IO LAN                           | LAN01                            |  |
| Device Name                      | iolan-controller02               |  |
| Device Description               |                                  |  |
| IP Address                       | 192.168.0.1                      |  |
| BLAN                             |                                  |  |
| LAN Name                         | LAN01                            |  |
| Description                      |                                  |  |
| LAN ID                           | 1                                |  |
| Network Speed                    | 1 Gbps                           |  |
| Maximum Utilization (%)          | 50                               |  |
| IP Auto-Assign Range Lower Limit | 192.168.0.1                      |  |
| IP Auto-Assign Range Upper Limit | 192.168.0.254                    |  |
| Subnet Mask                      | 255.255.255.0                    |  |
| Gateway                          | 0000                             |  |

## **Profinet Scanner – PNS101**

Po kliknięciu na moduł **rx3i-pns**, w oknie **Inspector** należy sprawdzić czy w sekcji **Network Identification**, **IP Address** jest **w tej samej podsieci co PROFINET Controller**.

| nspector               | <b>→</b> ↓ >                                              |
|------------------------|-----------------------------------------------------------|
| IO-Device              |                                                           |
| Device Number          | 2                                                         |
| Update Rate (ms)       | 32                                                        |
| Reference Variable     | <none></none>                                             |
| Network Identification |                                                           |
| IO LAN                 | LAN01                                                     |
| Device Name            | rx3i-pns                                                  |
| Device Description     |                                                           |
| IP Address             | 192.168.0.2                                               |
| ⊟General               |                                                           |
| GSDML                  | GSDML-V2.3-IntelligentPlatformsLLC-RX3iPNS-20210817.xml   |
| Device Type            | 7-Slot (Slot 2) PACSystems RX3i Advanced PROFINET IO Scan |
| Device Access Point ID | IDD_5PNS101_7_S2                                          |
| Group IO References    | True                                                      |

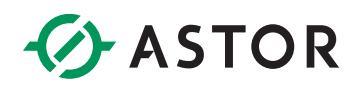

## Moduł komunikacyjny – CMM004

Po dwukrotnym kliknięciu na moduł IC695CMM004, możliwym jest konfiguracja portów modułu komunikacyjnego w zależności od wymaganego zastosowania.

Przykładowo, **w celu połączenia z modułem SmartMod HE359ADC120** (dla parametrów INIT), przejdź do zakładki **Port 1 i** wprowadź następujące wartości parametrów:

- Protocol: MODBUS Master
- Data Rate: 9600 Baud
- Data bits: 8
- Parity: None
- Stop bits: 1
- Timeout (mS): **1000**

1

- Port Type: RS485 (2 wire)
- User Config ID:

| (0.6.3.6) IC695CMM004: RX3i Serial × |                                       |
|--------------------------------------|---------------------------------------|
| Settings Port 1 Port 2 Port 3 Port 4 | PortData_ModbusMaster 1 GSDML Details |
| Parameters                           | Values                                |
| Photocol                             | MODBUS Master                         |
|                                      |                                       |
| Serial Port Settings                 |                                       |
| Data Rate                            | 9600 Baud                             |
| Data bits                            | 8                                     |
| Parity                               | None                                  |
| Stop bits                            | 1                                     |
| Timeout (mS)                         | 1000                                  |
| Fort Type                            | RS485 (2 wire)                        |
| Flow Control                         | None                                  |
| Tx/RTS Drop Delay (bits)             | 0                                     |
|                                      |                                       |
| Port Config ID Setting               |                                       |
| User Config ID                       | 1                                     |

W zakładkach **PortData\_ModbusMaster**, definiuje się jakie dane mają być przesyłane po konkretnych portach.

Dla przykładu, w pracy z modułem **SmartMod HE359ADC120**, w celu odczytywania wartości wejść analogowych, należy wprowadzić następujące ustawienia (Data Exchange Number 1):

- Operation: Read Continuous
- Station Address: 1
- Target Type: Holding Regs (4x)

1

- Target Address:
- Ref Address: %AI00001
- Ref Length: 20

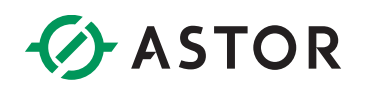

| 0.6.2.6) IC695CMM004: RX3      | Bi Serial ×              |                         |                   |                |             |            |
|--------------------------------|--------------------------|-------------------------|-------------------|----------------|-------------|------------|
| Settings   Port 1   Port 2   F | Port 3 Port 4 PortData_M | odbusMaster 1 GSDML Det | ails              |                |             |            |
| Data Exchange Number           | Operation                | Station Address         | Target Type       | Target Address | Ref Address | Ref Length |
| Data Exchange Number 1         | Read Continuous          | 1                       | Holding Regs (4x) | 1              | %AI00001    | 20         |
| Data Exchange Number 2         | Disabled                 |                         | Coils (0x)        | 1              | %AINNN1     | 1          |

## **PRZYDATNE DOKUMENTY**

Dla uzyskania dodatkowych informacji, można zwrócić się do następujących dokumentów:

- PACSystems RX3i Serial Communication Modules User Manual GFK-2460J
- PACSystems<sup>™</sup> RX3i PROFINET Controller IMPORTANT PRODUCT INFORMATION GFK-2573AB